Welcome to our Win - Arcade World of Games for Windows!

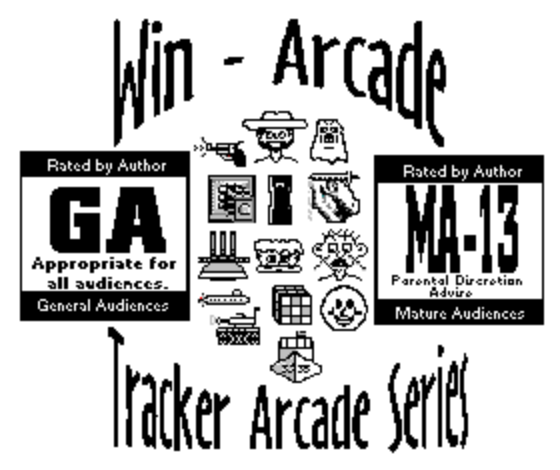

1994 WIN ARCADE & TRACKER ARCADE SERIES GAMES FOR: BABY BRATS - SUPER PLAY ROOM V4.0, THY DRAGON V2.0 THY SUPER KNIGHT V2.0 PRISON GUARD TOWER TRACKER V2.0, >><u>U.S.S. DESTROYER TRACKER V2.0</u> << SHAREWARE VERSION - USDSTK20.ZIP + USDTK20S.EXE BB-16\_INCH GUNS V1.0

NOTE; TO ORDER MORE GAMES USE ORDRM\_94.TXT within your files.

## **Acknowledgments**

Thanks for trying out this new and updated version of USS Destroyer Tracker v2.0 for Windows.

Unlike the older shareware version 1.0 and the registered version 1.5 which had replace that one,. 2.0 is the best one! I have put together a much more powerful and expanded sound effect blended with other sound effects and the mute sound feature.

#### Version 2.0 now offers;

New and improve graphics featuring: new animation introduction screens, status message bar, which is now standard in future new releases of Tracker Arcade Series Games. In version 2.0 I decided to change the main enemy destroyer, which are all new, 3D and larger. When you use the new target sight aimer the enemy ship will now show an explode and burn effect. Also the main ship bridge is also updated with more gauges and etc....

The main Navy Destroyer Ship No.35 has change into a much more 3D Destroyer, with new 3 - 5\_inch Main Guns turrets are now in 3D animation. Yes that's right, unlike in the older version 1.0 and 1.5 the main guns only had firing animation only. Now they start off in the downward mode, next move upward mode then the new firing animation will begin!

I hope you will enjoy playing this game, and if you do please mail in your REGISTERED FEE of \$7.97 which includes; 3.5 diskette, packaging, handling and shipping cost. You will also get the entire full package of the Registered version of USS Destroyer Tracker 2.0 with completed online help manual and etc..

Please use the ORDRM\_94.TXT file for ordering and registration. Look way at the bottom to see other important instructions. If don't have a printer yet, you can write down a piece of paper your name address, phone and where you obtained this game from and anyother games you would to get also.

Registration fee for this game in only \$7.97 US FUND ONLY can be in the form of a Check or M/O (Money Order) but if you don't have access to either I'll also take cash US though not foreign money.

Other countries and Canada see the enclosed ORDRM\_94.TXT for other shipping cost fees, and don't forget to add those in.

Make your Checks or M/O (Money Orders) payable US FUNDS to: Albert C. Ashton

Mail to:

Albert C. Ashton 19395 Liberty Rd. Boca Raton, FL 33434-2644

#### NOTE:

If you like USS Destroyer Tracker game also check out the new BB-16\_inch Guns v1.0 game that should now be online with this game. This game is a bit different than USS Destroyer Tracker is, but BB-16 (Navy Big Battle Warship Main 16\_inch guns) simulates you being on the deck of the ship outside facing a 3D island and more! It's not a tracker game, but it is still fun to play with and most of all it is easy to play!

Also features navy jaron, which is different from the USS Destroyer Tracker.

Both games are base on the Navy so if like the Navy both games are for you!

For BB-16\_inch Guns v1.0, look out for file name: BB16GN20.ZIP

### Other Information That You'll Need to Know About!

FOR: BABY BRATS - SUPER PLAY ROOM V4.0, THY DRAGON V2.0 THY SUPER KNIGHT V2.0 PRISON GUARD TOWER TRACKER V2.0, >><u>U.S.S. DESTROYER TRACKER V2.0</u> << SHAREWARE VERSION - USDSTK20.ZIP + USDTK20S.EXE BB-16\_INCH GUNS V1.0

# About the Expanded & Continuous Multimedia Wave Sound Effects in the Background

After the main introduction screen one of the above wave files will begin playing continuously. To stop any sound playing in the background and etc use the new menu item Shh! which will only temporary turn off the current sound playing.

## Using both mouse buttons Left & Right

>>FEATURE OF RIGHT BUTTON ISN'T COMPLETELY ACTIVE << >>>But Game will automatically reset and start when you click on the right button<<<<

Your left button is your action button, this could be a gun, big guns, baby bottle, sword / shield sight aimer and etc... The Right button is now used to bring up your game level control center. This will also reset the game automatically when you have finished you this area.

## Installation Instructions:

FOR: BABY BRATS - SUPER PLAY ROOM V4.0, THY DRAGON V2.0 THY SUPER KNIGHT V2.0 PRISON GUARD TOWER TRACKER V2.0, >><u>U.S.S. DESTROYER TRACKER V2.0</u> << SHAREWARE VERSION - USDSTK20.ZIP + USDTK20S.EXE BB-16\_INCH GUNS V1.0

GAMES that were made this year 1994 only need their \*.EXE, \*.HLP, BWCC.DLL and \*.WAV files

# Installing 1 Game: USDSTK20.ZIP + USDTK20S.EXE NOTE: You do not have to install you new game in a C:\WINDOWS\GAMES But this is the best method for keeping everything tidy on your HD. Also you must keep all WAVE SOUND files together with your new game no matter where you decide to call or place your game into.

1. I guess you already decompress USDSTK20.ZIP

2. Now you will see 4 files;

a. USDTK20S.EXE, SFX compressed file which contains :main game files etc..

b. VENDOR.EXE, Info for BBS, Sysops, Vendors etc..
c. WIN\_A94.TXT, maybe you are reading this file now?

d. WIN A94.WRI, or maybe this one? Both are the same except for the graphic on top!

3. Create a new sub directory under Windows called C:\WINDOWS\GAMES

a. Copy USDTK20S.EXE C:\WINDOWS\GAMES

b. Type USDTK20S out in dos or double click on this file with this directory under the any File Manger

c. Wait for this file to automatically decompress

d. Remove USDTK20S.EXE from this directory now, because you won't need anymore!

e. Should you get an error when decompressing, just make sure you didn't decompress to a diskette

only decompress on your HD (Hard Drive Only)

4. Now use Program Manager click on FILE then on NEW

a. Choose Program Group; Description: Games Group File: Games

Type in Games in both lines then click on [OK]

5. Now highlight the new Game Group

6. Click on FILE then on NEW

b. Choose Program Item; Description: Command Line: Working Directory:

Click on Browse then search for your new in the newly created C:\WINDOWS\GAMES directory.

Click on [Ok]

7. Now your ready to run or start your new game

8. For more help and info about the game you can access help by clicking on the main menu line ?

### Installing but from WAOL Download Manager automatic zipfile directory >>>This feature is only for America Online User only who have this active<<<<

1. WAOL Zip Manager Should have created the same name of your zipfile at the new directory. in this case it would be called C:\WAOL\USDSTK20

2. There should be 4 files in this directory;

- a. WIN\_A94.TXT, installation and updated info about this game >> you might be reading this now?
- b. WIN A94.WRI, installation and updated info about this game >> you could be reading this now?
- c. VENDOR.EXE, Info for BBS, Sysops, Vendors etc..
- d. USDTK20S.EXE, SFX compress file including Main files including sound and etc..

3.Type out USDTK20S in dos or double click on this file in any FILE MANAGER for Windows.

- a. Wait for this file to decompress automatically
- b. Should file not decompress make sure you have enough room on your HD only. >>do not use a diskette<<.</li>
   c. When decompression is finished delete USDTK20S.EXE now , because you don't need it anymore!

4. Now use Program Manager click on FILE then on NEW

- a. Choose Program Group; Description: Games Group File: Games
- Type in Games in both lines then click on [OK]
- 5. Now highlight the new Game Group
- 6. Click on FILE then on NEW

b. Choose Program Item;

Description: USS Destroyer Tracker Command Line: C:\WAOL\USDSTK20\USSDESTK.EXE Working Directory: C:\WAOL\USDSTK20

Enter what is on 6 b. or Click on Browse then search for your new in the newly created C:\WAOL\USDSTK20 directory.

Click on [Ok]

7. Now your ready to run or start your new game

8. For more help and info about the game you can access help by clicking on the main menu line ?

Note: To print this form correctly click on Document then on Page layout then change your margins from 1.25 left & right to 0.25 All use this on all your other WRI forms enclosed in this disk!

WIN-ARCADE © 1994 TRACKER ARCADE SERIES ® by Albert C. Ashton PROGRAMMER / AUTHOR / ARTIST 6/29/94 2:40 PM EST